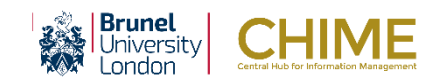

## Logging in to CHIME – Job Shop Workers

CHIME Web is accessed through an internet browser and is used to view and maintain your personal information including payslips, and enter and approve travel, expenses, project and HR information.

In order to log in you need to use your Staff network account. Note that your Student network account will not work in conjunction with CHIME.

To log into CHIME Web from IntraBrunel (<u>https://intra.brunel.ac.uk</u>);

- 1. Click the CHIME link on the Tools menu on IntraBrunel. The CHIME IntraBrunel page is displayed. Here you will find further information on how to use CHIME e.g. videos, quick cards, FAQ and how to report issues via CHIME support).
- 2. Click Log on to CHIME.

(Alternatively, you can enter the CHIME Web address directly https://brunel.unit4cloud.com/uk\_bnl\_live\_sso/)

3. You may be prompted to enter your log in details. On campus PCs you may be signed in automatically using the current Windows user \*(*this must be your <u>staff</u> username*).

| Sign In       *not* your student account!         Please sign in with your student number (eg 1201234) or network username (eg hlstikb), and network password.         Student number or network username         Network password         Sign in | Brunel<br>University<br>London | Brunel Sign In                                                                                                    | You must use your<br>Staff network account details |  |
|----------------------------------------------------------------------------------------------------|--------------------------------|----------------------------------------------------------------------------------------------------|----------------------------------------------------|--|
| Please sign in with your student number (eg 1201234) or network username (eg hlstikb), and network password.  Student number or network username  Network password  Sign in                                                                        | Sign In                        |                                                                                                    | *not* your student account!                        |  |
|                                                                                                    | Please sign in with your s     | Student number (eg 1201234) or network username (eg h<br>Student number er network username<br>I<br>Network password<br>Sign in | stikb), and network password.                      |  |

- 4. User name: enter your Staff network login name.
- 5. Password: enter your Staff network password.
- 6. Click Sign in. CHIME Web opens.

## Access and security

#### User profile

Your user profile and position determines which menus and screens you have access to, and what you will be able to do within those screens, for example, whether you edit or only view information.

#### Screen lock

CHIME contains your sensitive information. Exit from CHIME if you are away from your desk, or lock your screen:

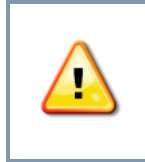

Press [Ctrl] + [Alt] + [Del].
 Select Lock.

3. Enter your password again to access the computer.

# Logging in to CHIME - Quick Card

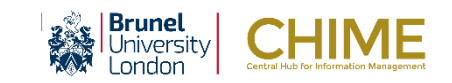

## Logging out of Self Service

#### To log out of CHIME Web

- 1. Select your Username to expand the Action menu.
- 2. Click Logout.

| Unit4 Business World On 🗙    |                                                                                              |               |
|------------------------------|----------------------------------------------------------------------------------------------|---------------|
| ← → C ☆ 🔒 Secure   https://b | runel-train.unit4cloud.com/uk_bnl_train_web/default.asp                                      | Х             |
| U∩IT4 Business World On!     | World On! • • • • • Brunel University London<br>MGRADY • • • • • • • • • • • • • • • • • • • |               |
| Menu Start pa                | ages Your employment                                                                         | Your profile  |
|                              |                                                                                              | No favourites |

You are logged out and the message You are logged out of Business World On! is displayed.

You have the option to return to the login window if you need to log back in.

| You are | logged out of Business World On!                                   |
|---------|--------------------------------------------------------------------|
|         | Return to the login window                                         |
|         | After a period of inactivity (30 r<br>Any unsaved data entry tasks |